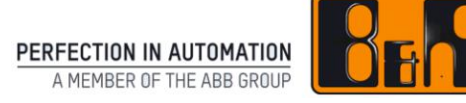

# User Documentation Material Return Portal

We reserve the right to change the content of this manual without prior notice. The information contained herein is believed to be accurate as of the date of publication, however, B&R makes no warranty, expressed or implied, with regards to the products or the documentation contained within this document. B&R shall not be liable in the event if incidental or consequential damages in connection with or arising from the furnishing, performance or use of these products. The software names, hardware names and trademarks used in this document are registered by the respective companies.

Copyright © B&R - Subject to change without notice

# I Table of Contents

| 1 Basics of the Material Return Portal                         |                                        |
|----------------------------------------------------------------|----------------------------------------|
| 2 Dequirements for the D&D Meterial Deturn Dertal              |                                        |
| 2 Requirements for the B&R Material Return Portal              |                                        |
| 2.1 Technical requirements for using the B&R Material Return P | ortal4                                 |
| 2.2 Authorization for the B&R Material Return Portal           | 4                                      |
| 3 Functions of the B&R Material Return Portal                  | 5                                      |
| 3.1 Log in and log out                                         | 5                                      |
| 3.2 Order overview                                             | 7                                      |
| 3 3 Order search                                               | 8                                      |
| 3 4 Orders                                                     | 10                                     |
| 3.4.1 Order status and functions                               | 10                                     |
| 3 4 1 1 Save order                                             | 11                                     |
| 3.4.1.2 Release order                                          |                                        |
| 3.4.1.2.1 Order data                                           |                                        |
| 3.4.1.2.2 Confirmation                                         |                                        |
| 3.4.1.3 Cancel Order                                           |                                        |
| 3.4.1.4 Accept/reject cost estimate                            |                                        |
| 3.4.1.5 Print                                                  |                                        |
| 3.4.1.6 Complete order                                         |                                        |
| 3.4.1.7 Cancel                                                 |                                        |
| 3.4.1.8 Contact to B&R                                         |                                        |
| 3.4.2 Order data                                               |                                        |
| 3.4.2.1 Header data                                            |                                        |
| 3.4.2.2 Item data                                              |                                        |
| 3.4.3 Order documents                                          |                                        |
| 3.4.4 Order log                                                |                                        |
| 3.5 Order change                                               | 20                                     |
| 3.5.1 Add item                                                 |                                        |
| 3.5.2 Edit item                                                |                                        |
| 3.5.3 Delete item                                              |                                        |
| 3.6 New order                                                  |                                        |
| 4 Support for the B&R Material Return Portal                   |                                        |
| 4.1 Contact button in the B&R Material Return Portal           |                                        |
| 4.2 Contacting via support portal@br-automation.com            |                                        |
|                                                                | ······································ |

# **1 Basics of the Material Return Portal**

With the B&R Material Return Portal, B&R customers can create, process and follow claims and repair cases. And all that with the minimum of effort.

The goal of this documentation is to offer an overview of the process in the Material Return Portal. As a result the functions and possibilities of the Material Return Portal will be described.

No difference will be made in this documentation between customers that have a credit agreement and customers that use the standard procedure.

# 2 Requirements for the B&R Material Return Portal

# 2.1 Technical requirements for using the B&R Material Return Portal

Please use one of the following web browsers in order to use the Material Return Portal without any problems:

- Google Chrome 23 or higher
- Safari 6 or higher
- Internet Explorer 9 or higher
- Mozilla Firefox 17 or higher
- Opera 15 or higher
- Android 2.3 or higher
- iOS 5 or higher
- Windows Phone 8 or higher

# 2.2 Authorization for the B&R Material Return Portal

For each customer or partner it is possible to have one or more users as administrator. These users can add new users for their company or change or delete current users using the appropriate function (tab "Service" on the B&R homepage). As a result, as a customer or partner, you can act independently with regard to the administration of user data.

### Necessary settings for each user

The customer user administrator can set one of the following user rights:

- Service technician (rights: add order, change order, print order)
- Service administrator (rights: add order, change order, print order, issue order, approve or decline cost estimate)
- Service manager (rights: add order, change order, print order, issue order, approve or decline cost estimate)

One of these three roles is needed to use the B&R Material Return Portal and the checkbox "Web Access" must be set for the user.

### **Further functions**

If the checkbox "Service order mail info" is set, a mail notification is set as standard when adding an order in the Material Return Portal. As a result the user receives a message when relevant status changes are made (that means a mail is sent if "in process", "cost estimate for approval" or "order completed"). If necessary, this mail notification can be removed for each order.

If the checkbox "Administrator" is set, the user has administrator rights and can add, change or delete other users, as well as set the rights for these users.

After the left date of the user has been both set and reached, the user will no longer have access to the Material Return Portal. Thus, if a person leaves the customer's company, their access to the Material Return Portal can be revoked immediately.

If you do not have user administration rights or need a login for the first time to MyPortal on the B&R Homepage, please contact your responsible customer representative at B&R.

# **3 Functions of the B&R Material Return Portal**

# 3.1 Log in and log out

In order to log in to the B&R Material Return Portal go to the "Service" area on the B&R Homepage.

| Service > Material Return Portal         MyPortal         Support Portal         Material Return Portal         Software registration         Support request         Personal Uploads         Remote Access         Online meeting         Suppliers         Suppliers                                                                                                    | Company Industries                  | Technologies Prod | lucts Events       | Academy     | Career           | Downloads              | Service                                |                           |
|----------------------------------------------------------------------------------------------------|-------------------------------------|-------------------|--------------------|-------------|------------------|------------------------|----------------------------------------|---------------------------|
| Service<br>MyPortal<br>Support Portal<br>Atterial Return Portal<br>Software registration<br>Support request<br>Personal Uploads<br>Remote Access<br>Dnline meeting<br>Suppliers<br>Material Return Portal<br>Material Return Portal lets you handle repairs and reclamations quick<br>ficiently. Clear tracking of repairs, seamless flow of information between<br>and B&R and online availability of all service documents for a service or diversion and B&R and online availability of all service documents for a service or diversion are just some of the advantages of using this portal.<br>Material Return Portal<br>Material Return Portal<br>Material Return Portal                                                                                                    | omepage > Service > Material Return | Portal            |                    |             |                  |                        |                                        |                           |
| hyPortal<br>upport Portal<br>laterial Return Portal<br>oftware registration<br>upport reguest<br>ersonal Uploads<br>emote Access<br>upiliers<br>upplers                                                                                                    | ervice                              | Material F        | <b>Return Port</b> | al          |                  |                        |                                        |                           |
| Aupport Portal Aderial Return Portal Aderial Return Portal Aderia Return Portal Aderial Return Portal Aderial | ly Portal                           |                   |                    | Increas     | ed service (     | quality with the       | Material Retu                          | irn Portal                |
| Atterial Return Portal<br>software registration<br>support request<br>ters onal Uploads<br>termote Access<br>Doline meeting<br>tuppiers<br>User documentation<br>User documentation                                                                                                    | Support Portal                      |                   |                    | The Met     | rial Daturs Da   | and late you k and     |                                        | alamatiana quield: d      |
| ontware registration<br>upport request<br>tersonal Uploads<br>terrote Access<br>uppliers<br>User documentation                                                                                                    | laterial Return Portal              |                   | 1                  | efficiently | . Clear trackin  | ortal lets you hand    | e repairs and re<br>less flow of infor | rmations quickly and      |
| upport request<br>ersonal Uploads<br>erenote Access<br>unline meeting<br>upplers<br>User documentation                                                                                                    | oftware registration                |                   |                    | and B&F     | and online av    | vailability of all ser | vice documents                         | for a service order (repa |
| ersonal Uploads<br>temote Access<br>inline meeting<br>uppiers<br>User documentation                                                                                                    | upport request                      |                   |                    | reclamat    | ion) are just so | ome of the advanta     | iges of using this                     | is portal.                |
| emote Access<br>nline meeting<br>uppliers<br>User documentation                                                                                                    | ersonal Uploads                     |                   |                    | Material    | Return Portal    |                        |                                        |                           |
| Augmentation User documentation                                                                                                    | lemote Access                       |                   | 1                  |             |                  |                        |                                        |                           |
| Buppliers User documentation                                                                                                    | Inline meeting                      |                   |                    |             |                  |                        |                                        |                           |
| User documentation                                                                                                    | Suppliers                           |                   |                    |             |                  |                        |                                        |                           |
|                                                                                                    |                                     |                   |                    | User d      | ocumentatio      | n                      |                                        |                           |
| <ul> <li>Short description of the B&amp;R Material Return Portal</li> </ul>                                                                                                    |                                     |                   |                    | • Sho       | rt description o | of the B&R Materia     | Return Portal                          |                           |

After clicking on the button "Material Return Portal" the login window for the B&R Material Return Portal opens in a new window.

| Login      |       |  |
|------------|-------|--|
| Username * |       |  |
| Password * |       |  |
|            | Login |  |

The access data for the B&R Material Return Portal are the same as the login data used for the B&R Homepage <u>www.br-automation.com</u> .

After entering the username and the appropriate password you will see the start page of the B&R Material Return Portal.

If you are already logged in to the B&R Homepage it is not necessary to enter the user data again. In this case you are simply redirected to the start page of the B&R Material Return Portal.

| Ber            |                    |                                     |           | Welc            | ome,            | <u>Log off</u> v1.0 |
|----------------|--------------------|-------------------------------------|-----------|-----------------|-----------------|---------------------|
| Order overview | Search New order   |                                     |           |                 |                 |                     |
| My orders      |                    |                                     |           |                 |                 | O Refresh           |
| Order created  | i (85)             |                                     |           |                 |                 |                     |
| Order no.      | Created on         | (Scheduled) goods issue date at B&R | Closed on | Reference no. 1 | Reference no. 2 | Reference no. 3     |
| 4452496        | Oct 1, 2014        | 2 weeks from arrival                |           |                 |                 |                     |
| 4501333        | Feb 4, 2016        | 6 weeks from arrival                |           |                 |                 |                     |
| 4501436        | Feb 16, 2016       | 2 weeks from arrival                |           |                 |                 |                     |
| 4501455        | Feb 17, 2016       | 6 weeks from arrival                |           |                 |                 |                     |
| 4501462        | Feb 18, 2016       | 2 weeks from arrival                |           |                 |                 |                     |
| 4501463        | Feb 18, 2016       | 2 weeks from arrival                |           |                 |                 |                     |
| 4501487        | Feb 19, 2016       | 6 weeks from arrival                |           |                 |                 |                     |
| 4501488        | Feb 19, 2016       | 6 weeks from arrival                |           |                 |                 |                     |
| 4501489        | Feb 19, 2016       | 6 weeks from arrival                |           |                 |                 |                     |
| 4501493        | Feb 23, 2016       | 6 weeks from arrival                |           |                 |                 |                     |
| 4501519        | Feb 25, 2016       | 6 weeks from arrival                |           |                 |                 |                     |
| 4501541        | Feb 25, 2016       | 6 weeks from arrival                |           |                 |                 |                     |
| 4501542        | Feb 26, 2016       | 6 weeks from arrival                |           |                 |                 |                     |
| 4501563        | Feb 26, 2016       | 6 weeks from arrival                |           |                 |                 |                     |
| 4501614        | Mar 1, 2016        | 6 weeks from arrival                |           |                 |                 |                     |
| Order confirm  | ned (207)          |                                     |           |                 |                 |                     |
| Order in proc  | ess (118)          |                                     |           |                 |                 |                     |
| Cost estimate  | to be approved (4) |                                     |           |                 |                 |                     |
| Material subs  | tituted (2)        |                                     |           |                 |                 |                     |
| Order finisher | 1 (56)             |                                     |           |                 |                 |                     |
| Order closed   | (10)               |                                     |           |                 |                 |                     |
| Order closed ( |                    |                                     |           |                 |                 |                     |
| Order cancele  | ia (23)            |                                     |           |                 |                 |                     |
| Credit note cr | eated (4)          |                                     |           |                 |                 |                     |
| Material deliv | ered (0)           |                                     |           |                 |                 |                     |

In order to log out properly from the B&R Material Return Portal click on the button "Log off". You will subsequently be redirected to the start page of the B&R Homepage.

# 3.2 Order overview

In the order overview the orders are categorized according to their status:

- Order created
- Order confirmed
- Order in process
- Cost estimate to be approved
- Material substituted
- Order finished
- Order closed
- Order cancelled
- Credit note created
- Material delivered

| Ber             |                    |                                     |           | Welco           | ome,                                | Log off v1.0.   |
|-----------------|--------------------|-------------------------------------|-----------|-----------------|-------------------------------------|-----------------|
| Order overview  | Search New order   |                                     |           |                 |                                     |                 |
| My orders       |                    |                                     |           |                 |                                     | O Refresh       |
| Order created   | (85)               |                                     |           |                 |                                     |                 |
| Order no.       | Created on         | (Scheduled) goods issue date at B&R | Closed on | Reference no. 1 | <ul> <li>Reference no. 2</li> </ul> | Reference no. 3 |
| 4452496         | Oct 1, 2014        | 2 weeks from arrival                |           |                 |                                     |                 |
| 4501333         | Feb 4, 2016        | 6 weeks from arrival                |           |                 |                                     | Î               |
| 4501436         | Feb 16, 2016       | 2 weeks from arrival                |           |                 |                                     |                 |
| 4501455         | Feb 17, 2016       | 6 weeks from arrival                |           |                 |                                     |                 |
| 4501462         | Feb 18, 2016       | 2 weeks from arrival                |           |                 |                                     |                 |
| 4501463         | Feb 18, 2016       | 2 weeks from arrival                |           |                 |                                     |                 |
| 4501487         | Feb 19, 2016       | 6 weeks from arrival                |           |                 |                                     |                 |
| 4501488         | Feb 19, 2016       | 6 weeks from arrival                |           |                 |                                     |                 |
| 4501489         | Feb 19, 2016       | 6 weeks from arrival                |           |                 |                                     |                 |
| 4501493         | Feb 23, 2016       | 6 weeks from arrival                |           |                 |                                     |                 |
| 4501519         | Feb 25, 2016       | 6 weeks from arrival                |           |                 |                                     |                 |
| 4501541         | Feb 25, 2016       | 6 weeks from arrival                |           |                 |                                     |                 |
| 4501542         | Feb 26, 2016       | 6 weeks from arrival                |           |                 |                                     |                 |
| 4501563         | Feb 26, 2016       | 6 weeks from arrival                |           |                 |                                     |                 |
| 4501614         | Mar 1, 2016        | 6 weeks from arrival                |           |                 |                                     | ~               |
| Order confirm   | ed (207)           |                                     |           |                 |                                     |                 |
| Order in proce  | ess (118)          |                                     |           |                 |                                     |                 |
| Cost estimate   | to be approved (4) |                                     |           |                 |                                     |                 |
| Material subst  | ituted (2)         |                                     |           |                 |                                     |                 |
| Order finished  | (56)               |                                     |           |                 |                                     |                 |
| Order closed (  | 10)                |                                     |           |                 |                                     |                 |
| Order cancele   | d (59)             |                                     |           |                 |                                     |                 |
| Credit note cre | eated (4)          |                                     |           |                 |                                     |                 |
| Material delive | ered (0)           |                                     |           |                 |                                     |                 |
|                 | . ,                |                                     |           |                 |                                     |                 |

By clicking on a group, e.g. on "Order in process (118)", all orders which are currently in process at B&R are shown.

By clicking on the column titles you can change the sorting between ascending and descending.

By activating the checkbox "My orders", all orders are shown which have been added by your user.

In order to display or change an order, a simple click on the line of the order is enough.

In the order overview all orders that are open or in process are shown. Closed and canceled orders will only be shown for 6 months after being closed or canceled. However, if necessary, it is possible to search all orders from the last 3 years using the search.

# 3.3 Order search

In order to find orders quickly using specific criteria there is a function "Search" in the B&R Material Return Portal.

|                                     |               |                        |           |                 |                 |        | W         | /elcom | ne,        |        |                 |               | Log off | v0.9. |
|-------------------------------------|---------------|------------------------|-----------|-----------------|-----------------|--------|-----------|--------|------------|--------|-----------------|---------------|---------|-------|
| Order overview Search               | New order     |                        |           |                 |                 |        |           |        |            |        |                 |               |         |       |
| Search criteria                     |               |                        |           |                 |                 |        |           |        |            |        |                 |               |         |       |
| Customer number                     |               | 423677                 |           | Reference no    | . 1             |        |           |        |            |        |                 |               |         |       |
| Order number                        |               |                        |           | Reference no    | . 2             |        |           |        |            |        |                 |               |         |       |
| Article number                      |               |                        |           | Reference no    | . 3             |        |           |        |            |        |                 |               |         |       |
| Customer model number               |               |                        |           | Search all ref  | erence fields   |        |           |        |            |        |                 |               |         |       |
| Serial number                       |               |                        |           | Creation date   | e from          |        |           |        |            | to     |                 |               |         |       |
|                                     |               |                        |           |                 |                 |        | 🕭 Rese    | t      | Q Sea      | rch    | ]               |               |         |       |
| Search results Order no. Created on | (Scheduled) g | oods issue date at B&R | Closed on | Reference no. 1 | Reference no. 2 | Refere | nce no. 3 | B&R a  | rticle no. | Custon | ner article no. | Serial number | Handlir | ng    |
|                                     |               |                        |           |                 |                 |        |           |        |            |        |                 |               |         |       |
|                                     |               |                        |           |                 |                 |        |           |        |            |        |                 |               |         |       |
|                                     |               |                        |           |                 |                 |        |           |        |            |        |                 |               |         |       |
|                                     |               |                        |           |                 |                 |        |           |        |            |        |                 |               |         |       |
|                                     |               |                        |           |                 |                 |        |           |        |            |        |                 |               |         |       |
|                                     |               |                        |           |                 |                 |        |           |        |            |        |                 |               |         |       |
|                                     |               |                        |           |                 |                 |        |           |        |            |        |                 |               |         |       |
|                                     |               |                        |           |                 |                 |        |           |        |            |        |                 |               |         |       |
|                                     |               |                        |           |                 |                 |        |           |        |            |        |                 |               |         |       |

It is possible to search using the following criteria:

- Order number
- Article number
- Customer model number
- Serial number
- Reference no. 1
- Reference no. 2
- Reference no. 3
- Search all reference fields
- Creation date

The search can be carried out using the wildcard \*. For example, when searching for a material number beginning with "X20", you can enter X20\* in the selection criteria for the field B&R article number.

No orders will be shown using the order search if their completion date is older than 3 years.

In order to start the search, click the button "Search". The results will be shown underneath the search criteria. By clicking on the column title you can change the sorting between ascending and descending.

| Br             |                        |                                     |           |                      |                        |                 | Wel             | come,                |               |               | Log off      | v0.9. |
|----------------|------------------------|-------------------------------------|-----------|----------------------|------------------------|-----------------|-----------------|----------------------|---------------|---------------|--------------|-------|
| Order overviev | v Search N             | lew order                           |           |                      |                        |                 |                 |                      |               |               |              |       |
| Search criter  | ria                    |                                     |           |                      |                        |                 |                 |                      |               |               |              |       |
| Customer n     | Customer number 423677 |                                     |           |                      | ence no. 1             |                 |                 |                      |               |               |              |       |
| Order number   |                        |                                     | Refere    | ence no. 2           |                        |                 |                 |                      |               |               |              |       |
| order Hame     |                        |                                     |           |                      | ince no. 2             |                 |                 |                      |               |               |              |       |
| Article numl   | ber                    | X20*                                |           | Refere               | ence no. 3             |                 |                 |                      |               |               |              |       |
| Customer m     | odel number            |                                     |           | Search               | n all reference fields |                 |                 |                      |               |               |              |       |
| Serial numb    | er                     |                                     |           | Creati               | on date from           |                 | <b>111</b>      |                      | to 🕋          |               |              |       |
|                |                        |                                     |           |                      |                        |                 | A Posot         | Q Search             |               |               |              |       |
|                |                        |                                     |           |                      |                        |                 | 12 NOSCI        | - Cocorein           |               |               |              |       |
| Search resul   | ts                     |                                     |           |                      |                        |                 |                 |                      |               |               |              |       |
| Order no.      | Created on             | (Scheduled) goods issue date at B&R | Closed on | Reference no. 1      | Reference no. 2        | Reference no. 3 | B&R article no. | Customer article no. |               | Serial number | Handling     |       |
| 4501023        | Jan 11, 2016           |                                     |           | Referenz 011         | Referenz 022           | Referenz 033    | X20BM01         |                      |               | 72450183925   | Reparation   | *     |
| 4501029        | Jan 11, 2016           |                                     |           |                      |                        |                 | X20BM11         | KUNDENMATERIAL       | NUMMER® & ><  | 7246BE82655   | Reparation   |       |
| 4501033        | Jan 11, 2016           |                                     |           |                      |                        |                 | X20BB81         |                      |               | 80780187493   | Substitution | ١     |
| 4501036        | Jan 11, 2016           |                                     |           |                      |                        |                 | X20BM11         | KUNDENMATERIAL       | NUMMER® &><   | 72464074904   | Modification | h     |
| 4501037        | Jan 12, 2016           |                                     |           | Bestellnummer KD(Ref | test test              | KD-Ref3         | X20BM11         | KUNDENMATERIAL       | NUMMER阿 & ><  | 7246BE82655   | Reparation   |       |
| 4501038        | Jan 12, 2016           |                                     |           |                      |                        |                 | X20BM11         | KUNDENMATERIAL       | NUMMER® &><   | 7246BE82656   | Reparation   |       |
| 4501039        | Jan 12, 2016           |                                     |           |                      |                        |                 | X20CP1484       |                      |               | 91250281437   | Reparation   |       |
| 4501040        | Jan 12, 2016           |                                     |           | Bestellnummer KD(Ref | KD-Ref2 test test      | KD-Ref3         | X20BM11         | KUNDENMATERIAL       | NUMMERBO & >< | 7246BE82656   | Reparation   |       |
| 4501041        | Jan 12, 2016           |                                     |           | Bestellnummer KD(Ref | KD-Ref2                | KD-Ref3         | X20BC80G3       |                      |               | AEC20168424   | Substitution | 1     |
| 4501045        | Jan 13, 2016           |                                     |           | Referenz 1           | Referenz 2             | Referenz 3      | X20BM11         | KUNDENMATERIAL       | NUMMERF &><   | 7246BE82651   | Reparation   |       |
| 4501046        | Jan 13, 2016           |                                     |           | Referenz 1           | Referenz 2             | Referenz 3      | X20BM11         | KUNDENMATERIAL       | NUMMER® &><   | 7246BE82652   | Reparation   |       |
| 4501047        | Jan 13, 2016           |                                     |           | Referenz 1           | Referenz 2             | Referenz 3      | X20BM11         | KUNDENMATERIAL       | NUMMERF &><   | 7246BE82650   | Reparation   |       |
| 4501048        | Jan 13, 2016           |                                     |           | Referenz 1           | Referenz 2             | Referenz 3      | X20BM11         | KUNDENMATERIAL       | NUMMER阿 & ><  | 7246BE82650   | Reparation   |       |
| 4501049        | Jan 13, 2016           |                                     |           | Bestellnummer KD(Ref | KD-Ref2                | KD-Ref3         | X20BM11         | KUNDENMATERIAL       | NUMMERF &><   | 7246BE82650   | Reparation   |       |
| 4501050        | Jan 13, 2016           |                                     |           | Referenz 1           | Referenz 2             | Referenz 3      | X20BM11         | KUNDENMATERIAL       | NUMMER阿 & ><  | 7246BE82650   | Reparation   | -     |

In order to show or change an order, a simple click on the line of the order is enough.

In order to reset the search criteria and delete the results list, click on the button "Reset".

# 3.4 Orders

.

An order in the B&R Material Return Portal consists of

- Order status •
- Order functions (z. B. save order) •
- Order data •
  - Header data 0
    - Item data 0
  - Order documents
- Order log •

| Bah                                       | Welcome,                                 | Log off v0.9.9       |
|-------------------------------------------|------------------------------------------|----------------------|
| Order overview Search New order 0000001 × |                                          |                      |
| Order created                             | Save order Cancel order Celease order Ce | ontact to B&R Cancel |
| Order data Documents Order log            |                                          |                      |

## 3.4.1 Order status and functions

For each order the corresponding order status and the available functions for the order are shown in the detail view.

The following functions are available to the corresponding roles for each order status:

|                      | Save order | Release order | Cancel Order | Print | Accept cost<br>estimate | Reject cost<br>estimate | Cancel | Complete order | Contact to B&R |
|----------------------|------------|---------------|--------------|-------|-------------------------|-------------------------|--------|----------------|----------------|
| New order            |            | S/A           |              |       |                         |                         | T/S/A  |                | T/S/A          |
| Order created        | T/S/A      | S/A           | S/A          |       |                         |                         |        |                |                |
| Order confirmed      |            |               |              | T/S/A |                         |                         |        |                |                |
| Order in process     |            |               |              |       |                         |                         |        |                |                |
| Cost estimate to be  |            |               |              |       | S/A                     | S/A                     |        |                |                |
| approved             |            |               |              |       |                         |                         |        |                |                |
| Material substituted |            |               |              |       |                         |                         |        |                |                |
| Credit note created  |            |               |              |       |                         |                         |        |                |                |
| Material delivered   |            |               |              |       |                         |                         |        |                |                |
| Order finished       |            |               |              |       |                         |                         |        | S/A            |                |
| Order closed         |            |               |              |       |                         |                         |        |                |                |
| Order canceled       |            |               |              |       |                         |                         |        |                |                |

Key:

T= Service technician (Profile = "T") S = Service administrator (Profile = "S") A= Service manager (Profile = "A")

The functions are described below in detail.

## 3.4.1.1 Save order

After entering or changing header or item data, a new order can be added or saved. By clicking on the button "Save order" all entries made are saved. The order will, however, not yet be sent to the B&R repair center. Only once the button "Release order" is clicked, is the order bindingly saved and sent to the B&R repair center.

If you only want to save the first steps of the order, click the button "Save order" and confirm in the information notification by clicking the button "Save order".

| Information about order entry                                                                                                    |  |  |  |  |  |  |  |  |
|----------------------------------------------------------------------------------------------------|--|--|--|--|--|--|--|--|
| " When adding an order it will only be saved. By doing so it will <b>not be forwarded</b> to the B&R repair department and you can change the order at any time. The dates shown only show the current availability status and do not guarantee delivery. |  |  |  |  |  |  |  |  |
| In order to send the order to the B&R repair department please use the button ""release order"". Tha<br>will result in the order being forwarded and the given dates (at that time) being fixed. You cannot<br>change your order any more after this.     |  |  |  |  |  |  |  |  |
| Orders that are added but not released will be deleted after 3 weeks. "                                                                                                    |  |  |  |  |  |  |  |  |
| Cancel Release order Save order                                                                                                    |  |  |  |  |  |  |  |  |

**Note:** Please only return orders which have been released since we cannot guarantee the dates and data entered and possibly cannot complete the order as requested.

## 3.4.1.2 Release order

New or existing orders can be released by the customer. Release means in this sense, that the order will be sent to the B&R repair center and that the further processing by B&R will be started.

To release existing or new orders click on the button "Release order".

Note: if the order has already been released it can no longer be changed.

After clicking on the button "Release order" you are sent back to the order summary. Here you have the possibility to check or correct the data entered.

## 3.4.1.2.1 Order data

The order summary is started in the tab "Order data". Here you have the following options:

- Choose delivery options
- Additional options
- Edit items

| Ber                                          |                                                 |               | Welcome,                           |                                 | Log off v0.9.9 |
|----------------------------------------------|-------------------------------------------------|---------------|------------------------------------|---------------------------------|----------------|
| Order overview Search New order 000          | 00002 ×                                         |               |                                    |                                 |                |
| Order created                                |                                                 |               | Cancel order F                     | Release order Cancel Save order | Contact to B&R |
| Order data Documents Order log Orde          | r summary                                       |               |                                    |                                 |                |
| Order data Confirmation                      |                                                 |               |                                    |                                 |                |
| Choose delivery options                      |                                                 |               |                                    |                                 |                |
| The article can be handled in several con    | signments (return delivery as fast as possible) |               |                                    |                                 | Continue       |
| The order should be handled and sent in      | one consignment.                                |               |                                    |                                 |                |
| Additional options                           |                                                 |               |                                    |                                 |                |
| Create cost estimate for the necessary re    | pairs and modification measures                 |               |                                    |                                 |                |
| Order 1 - Date for exchange delivery / handl | ing time : 7 weeks                              |               |                                    |                                 |                |
| Item # Customer model number                 | B&R article number                              | Serial number | Handling                           |                                 |                |
| ▼ <u>00100</u>                               | <u>3AM001.0</u>                                 | 01010101011   | Reparation                         |                                 |                |
|                                              | X20A:000.001-00                                 | 01010101012   |                                    |                                 |                |
| Θ                                            | <u>X208800</u>                                  | 01010101013   |                                    |                                 |                |
|                                              | X20HB08G0                                       | .01010101014  |                                    |                                 |                |
|                                              | X20HB00G0                                       | 01010101015   |                                    |                                 |                |
| 00200                                        | X20P50000                                       | 01010101016   | Reparation                         |                                 |                |
| Order 2 - Date for exchange delivery / handl | ing time : 17 weeks                             |               |                                    |                                 |                |
| Item # Customer model number                 | B&R article number                              | Serial number | Handling                           |                                 |                |
| 00100                                        | X20A:000000.001-00                              | 01010101017   | Modification                       |                                 |                |
| 00200                                        | X20A:000.001-00                                 | 01010101018   | Modification reconditioning as new | /                               |                |

When choosing the shipment option "The article can be handled in several consignments (return delivery as fast as possible)" you order will be divided into several consignments, if necessary, in order to make the shipments as fast as possible.

When choosing the shipment option "The order should be handled and sent in one consignment" your order will be divided into the least amount of consignments possible.

In the additional options you have the possibility of requesting an estimate for the repairs and reconditioning measures. The creation of an cost estimate is free of charge if the subsequent repair or reconditioning work is then carried out. If you do not want the repair or reconditioning work to be carried out after the estimate has been made you can still reject it and decide to not have the work carried out. In case of a return delivery an invoice will be issued for the estimation charges.

In the order data area you see an overview of the items. By clicking on the item number you have the possibility of editing the items again. The possible resulting orders are shown in advance. Thus in the example above after bindingly releasing the order, two new orders are generated.

## 3.4.1.2.2 Confirmation

In the "Confirmation" tab you see an overview of your customer data to the order. If you want to change the ship-to-party for the goods again, you can change back to the header data of the order and change the data.

| Ber                                                                                                   |                                       | Welcome,                                          | Log off v0.9.9 |
|----------------------------------------------------------------------------------------------------|---------------------------------------|---------------------------------------------------|----------------|
| Order overview Search New order 000001 ×                                                              |                                       |                                                   |                |
| Order created                                                                                         |                                       | Cancel order Release order Cancel Save order      | Contact to B&R |
| Order data Documents Order log Order overview                                                         |                                       |                                                   |                |
| Order data Confirmation                                                                               |                                       |                                                   |                |
| Customer information:                                                                                 | Bill-to party                         | The delivery will be sent to the following addres | 55:            |
| 423677<br>DEMO                                                                                        | 423077<br>DEMO                        | DEMO                                              |                |
| Hagenower Str. 138<br>60198 Frankfurt                                                                 | Hagenower Str. 138<br>60198 Frankfurt | Hagenower Str.138<br>60198 Frankfurt              |                |
| Germany                                                                                               | Germany                               | Germany                                           |                |
|                                                                                                    | Payment terms:Within 14 days Due net  | Delivery terms:Ex works                           |                |
| Repair terms:<br>I agree to the <u>repair terms</u> *<br>Release binding order<br>* obligatory fields |                                       |                                                   |                |

As soon as all the order data has been checked and, if necessary, changed, we ask you to read and accept our repair terms. Only when you have done this can you release the order bindingly. After clicking on the button "Release binding order", if necessary, your order will be divided up into several individual orders and bindingly sent on to the B&R repair center. The PDF file with all the data from the order summary will be attached to all the orders added in succession and can be seen in the tab "Documents".

After releasing, the orders will appear in the group "Order Confirmed".

## 3.4.1.3 Cancel Order

If it is necessary to cancel an order, use the button "Cancel order".

If an order is canceled using the button "Cancel order" we ask you to add a reason for canceling. After entering the reason the order is closed and can no longer be changed. For documentation reasons the order remains visible and can be seen in the order overview under the group "Order canceled".

**Note**: Only orders which have a status can be canceled. Orders with the status released have already been sent to B&R and can no longer be canceled.

### 3.4.1.4 Accept/reject cost estimate

If a cost estimate is required for a repair case, the order appears in the group "Cost estimate to be approved" as soon as the cost estimate has been created by the B&R repair center.

Using the buttons "Accept cost estimate" and "Reject cost estimate" you have the possibility of accepting or rejecting the cost estimate. If there is no reply within 4 weeks of the creation of the cost estimate the repair order will automatically be accepted. The repair will be carried out and invoiced.

If the order is rejected using the button "reject cost estimate", we ask you to add an appropriate reason. After entering the reason the order can be seen in the order overview in the group "Order canceled" and can no longer be edited. In case of a return delivery an invoice will be issued for the estimation charges. A disposal at B&R is free of charge.

If the order is accepted using the button "Accept cost estimate", the order appears in the order overview under the group "Order in process" and will be processed further by the B&R repair center. You will not be invoiced in this case for the estimation costs.

### 3.4.1.5 Print

As soon as orders (using the button "release order") have been bindingly sent to the B&R Repair Center, the delivery note for the shipment can be printed.

This document must be sent with the shipment. By doing so the logistics process is not only made easier for you but also for the B&R order processing department.

## 3.4.1.6 Complete order

Orders which, in the view of the B&R Repair Center, have been closed are shown in the order overview under the group "Order finished".

By clicking on the button "Complete order" you let B&R know that, in your view, the order has been completed. As a result the order appears under the group "Order closed" and can no longer be edited.

## 3.4.1.7 Cancel

By clicking on the button "Cancel" you can stop the display or changing of an order. Any changes made to this order will not be saved in this case.

#### 3.4.1.8 Contact to B&R

If a technical problem should occur when using the B&R Material Return Portals please click on the button "Contact to B&R".

After clicking on the button your E-Mail account will open and you can enter and send your mail to B&R. Data from the order will be automatically copied to the E-Mail body. Please do not remove this data from the E-Mail body.

## 3.4.2 Order data

## 3.4.2.1 Header data

The header data contains data which are valid for the entire order.

| Ber                                    |                       |       |        |           |                 | Welcome,     |                     |                 | Log    | <u>off</u> v0.9.9 |
|----------------------------------------|-----------------------|-------|--------|-----------|-----------------|--------------|---------------------|-----------------|--------|-------------------|
| Order overview Search New order 000000 | 11 ×                  |       |        |           |                 |              |                     |                 |        |                   |
| Order created                          |                       |       |        |           |                 | Cancel order | Release order       | Cancel Save ord | er Con | tact to B&R       |
| Order data Documents Order log Order d | verview               |       |        |           |                 |              |                     |                 |        |                   |
| Header data                            |                       |       |        |           |                 |              |                     |                 |        |                   |
| Customer                               | DEMO                  |       | (      | Order rea | son             |              | Failure in period 2 | ~               |        |                   |
| Contact person at customer             | CONTACT PERSON        | ~     | E      | 3&R Servi | ce center       |              | AT - Eggelsberg     | ~               |        |                   |
| Ship-to-party                          | SHIP-TO-PARTY         | ~     | Q I    | Name of e | end customer    |              | Endcustomer         |                 | 1      |                   |
| Reference no. 1                        | Reference 1           |       | F      | Reference | no. 2           |              | Reference 2         |                 |        |                   |
| Reference no. 3                        | Reference 3           |       | E      | -Mail not | ification       |              |                     |                 |        |                   |
| Information for order                  | Information for order |       |        |           |                 |              |                     |                 |        |                   |
| + Create item                          |                       |       |        |           |                 |              |                     |                 |        |                   |
| Items                                  |                       |       |        |           |                 |              |                     |                 |        |                   |
|                                        |                       |       |        |           | nan deb er dere | the disc     |                     |                 |        |                   |
| O0100                                  | X20A:000000 001-00    | 01010 | 101010 | 1         | Dec 12, 2012    | Reparation   |                     | In process      | â      |                   |
|                                        |                       |       | 101010 |           | 000 12/2012     | reportation  |                     | in process      |        |                   |
|                                        |                       |       |        |           |                 |              |                     |                 |        |                   |
|                                        |                       |       |        |           |                 |              |                     |                 |        |                   |
|                                        |                       |       |        |           |                 |              |                     |                 |        |                   |
|                                        |                       |       |        |           |                 |              |                     |                 |        |                   |
|                                        |                       |       |        |           |                 |              |                     |                 |        |                   |
|                                        |                       |       |        |           |                 |              |                     |                 |        |                   |
|                                        |                       |       |        |           |                 |              |                     |                 |        |                   |
|                                        |                       |       |        |           |                 |              |                     |                 |        |                   |

#### Contact person at customer

The administrator at the customer end is the employee at the customer, who is responsible for the repair case. This person receives – assuming the E-Mail address has been entered and the Mail notification has been activated – information via E-Mail. The administrator and other data such as E-Mail address can be administered by the user administrator.

#### Ship-to-party

After successfully repairing the article it is sent to the address of the sold-to-party entered.

#### Reference no. 1 – 3:

In these fields customer's own references can be entered, e.g. repair number, notification number and delivery note number. The customer references will be shown on all documents (cost estimate, order, report, delivery note and invoice).

You have the possibility of choosing your own descriptions for the references. To have these changed please send an E-Mail to <u>service.portal@br-automation.com</u> with your requirements, e.g. order number instead of reference 1.

#### Information for order

In this field general descriptions or comments to the order can be added (e.g. in which environmental conditions did the error occur).

#### Order reason

The trigger/reason for creating the order can be added here. You can decide between the following options:

- Transport damage: the article was damaged during transport
- Warrenty claim during installation: the module stopped working during installation
- Warrenty claim item operating in field: Module failed during active operation
- Repair of item operating in the field: Module failed during active operation
- Unknown: Any other reason for the claim/repair

#### **B&R Service center**

You will send the article to this B&R site.

#### Name of end customer

In this field you can enter the name of the final customer, from whom the article to be repaired originally came.

#### **E-Mail notification**

By choosing this checkbox the chosen contact person will receive an automatically generated E-Mail as soon as the status of the order changes as follows:

- Order in process (B&R has received the article)
- Cost estimate to be approved (B&R has created a cost estimate)
- Order finished (B&R has sent the repaired article)

The mail notification can, as already mentioned, be prefilled in the user settings.

## 3.4.2.2 Item data

In the item data you will find information which applies to the specific item.

#### Item #

Shows the B&R item number which applies for the rest of the process. The item number will be shown on all documents (cost estimate, order, report, delivery note and invoice).

#### Customer model number

Shows your article number for the item. The customer article number will be shown on all documents (cost estimate, order, report, delivery note and invoice).

#### **B&R** article number

Shows the article number for the item which applies at B&R. The B&R article number will be shown on all documents (cost estimate, order, report, delivery note and invoice).

#### Serial number

Shows the serial number for the item. The serial number will be shown on all documents (cost estimate, order, report, delivery note and invoice).

#### Amount (item)

Shows the amount in pieces for the item. The amount will be shown on all documents (cost estimate, order, report, delivery note and invoice).

#### **B&R** delivery date

Shows the original delivery date of the serial number by B&R.

#### Handling

Shows the handling type chosen for the item.

#### Status

Shows the status of the item. It differentiates between:

- Open: Item in process
- Closed: Item is completed
- Irreparable: Item is not repairable

# 3.4.3 Order documents

The following documents can be found – as long as they are available for the order – in PDF format for each order in the "Documents" tab:

- Report
- Cost estimate
- Order confirmation
- Delivery note
- Invoice

| Ber                                                                         | Welcome                       | ý.           | Lo                              | <u>g off</u> v0.9.9 |  |  |
|-----------------------------------------------------------------------------|-------------------------------|--------------|---------------------------------|---------------------|--|--|
| Order overview Search                                                       | New order 0000003 ×           |              |                                 |                     |  |  |
| Order in Process Print Cancel Contact to B&R Order data Decuments Order log |                               |              |                                 |                     |  |  |
| Document type                                                               | Description                   | Created on   | Filename                        |                     |  |  |
| Report                                                                      |                               | Jan 11, 2016 | Servicereport.pdf               | POP<br>Links        |  |  |
| Cost Estimate                                                               | Cost estimate no. 0001636060  | Mar 21, 2016 | Cost Estimate Service.pdf       |                     |  |  |
| Order Confirmation                                                          | Order Confirmation 0001636055 | Jan 11, 2016 | Order confirmation exchange.pdf | POP<br>Adda         |  |  |
| Order Confirmation                                                          | Order Confirmation 0060108003 | Mar 21, 2016 | Order confirmation returns.pdf  | POP<br>Mate         |  |  |
| Delivery Note                                                               | Delivery note no. 0082217030  | Jan 11, 2016 | Delivery note exchange.pdf      | PCF<br>Addre        |  |  |
| Invoice                                                                     | Invoice no. 0093882431        | Jan 11, 2016 | Invoice exchange.pdf            | POP<br>Mate         |  |  |
|                                                                             |                               |              |                                 |                     |  |  |
|                                                                             |                               |              |                                 |                     |  |  |
|                                                                             |                               |              |                                 |                     |  |  |

# 3.4.4 Order log

In order to be able to follow every step of the order, all relevant changes made by the customer or B&R employees can be found in the order log.

| Ban                                             |              | Welcome,                                       |              | Log off v0.9.9 |
|-------------------------------------------------|--------------|------------------------------------------------|--------------|----------------|
| Order overview Search New order 0000004×        |              |                                                |              |                |
| Order in Process Order data Documents Order log |              |                                                | Print Cancel | Contact to B&R |
|                                                 | Data         | Service .                                      |              |                |
| Action                                          | Date         | Creator                                        |              |                |
| Order created on                                | Jan 11, 2016 | First Name Last Name                           |              |                |
| Order released on                               | Jan 11, 2016 | First Name Last Name                           |              |                |
| Order in progress since                         | Jan 11, 2016 | Max Mustermann , Abt.AT - Eggelsberg - Service |              |                |
| Cost estimate created on                        | Jan 11, 2016 | Max Mustermann , Abt.AT - Eggelsberg - Service |              |                |
| Cost estimate accepted on                       | Jan 11, 2016 | First Name Last Name                           |              |                |
| Cost estimate rejected on                       | Jan 11, 2016 | First Name Last Name                           |              |                |
| Material substituted on                         | Jan 11, 2016 | Max Mustermann , Abt.AT - Eggelsberg - Service |              |                |
| Credit note created on                          | Jan 11, 2016 | Max Mustermann , Abt.AT - Eggelsberg - Service |              |                |
|                                                 |              |                                                |              |                |
|                                                 |              |                                                |              |                |
|                                                 |              |                                                |              |                |

## 3.5 Order change

As long as the orders have been started but not yet released, you can continue to edit and change them.

As soon as you have released an order, the order will be sent bindingly to the B&R repair center and changes to the order are no longer possible.

You can change all header data in the order until the order has been released. To change any information in the fields administrator, the sold-to-party, the order reason or the service center, choose the appropriate entry in the dropdown list.

For the sold-to-party you have the possibility of choosing a possible sold-to-party using the <sup>Q</sup> button by searching for name, zip, city, street and country.

| Sold-to-party search             |       |           |                         |         |     |
|----------------------------------|-------|-----------|-------------------------|---------|-----|
| Name                             | Zip   | City      | Street                  | Country |     |
|                                  |       |           |                         |         |     |
| A-FORM AG                        | 09456 | Mildenau  | Gewerbegebiet Nord 7    | Germany | ~   |
| ANKURO Int. GmbH                 | 18059 | Rostock   | Voss-Str. 31a           | Germany |     |
| Aleo Solar AG                    | 17291 | Prenzlau  | Krummer Weg 1           | Germany |     |
| Astro- und Feinwerktechnik       | 12489 | Berlin    | Albert-Einstein-Str. 12 | Germany |     |
| Boehringer Ingelheim             | 88400 | Biberach  | Hubertus-Liebrecht-Str  | Germany |     |
| DEMOKUNDE SERVICEPORTAL 🕅 & ><   | 60198 | Frankfurt | Chinesisches Zeichen 🕅  | Germany |     |
| Elektrowerkzeuge GmbH Eibenstock | 08309 | Eibensto  | Auersbergstr. 10        | Germany |     |
| Jacobsen Röntgentechnik GmbH     | 19061 | Schwerin  | Hagenower Str. 73       | Germany |     |
| KGL GmbH                         | 17033 | Neubran   | Nemerower Str. 12       | Germany |     |
| KNUTH-Neutec Handelsges. mbH     | 15366 | Neuenh    | Zum Mühlenflies 8       | Germany | ~   |
|                                  |       |           | +                       | Cancel  | ose |

If the article being sent back originates from one of your end customers, you can enter the name of the corresponding customer in the field "end customer name". Additionally you can enter the corresponding address data – by clicking on the button  $\checkmark$ .

| Maintain c | ustomer data      |      |
|------------|-------------------|------|
| Details    |                   |      |
| Address    |                   | < >  |
| Country    | Austria<br>Cancel | Save |

For creating item data you have the following possibilities:

- Add item
- Edit item
- Delete item

## 3.5.1 Add item

Using the button "Create item" you have the possibility of creating further items for the order.

After clicking on the button a window will open where you have to enter the serial number.

| Create order item              |                     |
|--------------------------------|---------------------|
| Search and choose Article deta | talls               |
| Articla coarda                 |                     |
| Article search                 |                     |
| Please enter a serial number   | Enter serial number |
|                                | C Reset Q Search    |
|                                |                     |
|                                |                     |
|                                |                     |
|                                |                     |
|                                |                     |
|                                |                     |
|                                |                     |
|                                |                     |
|                                |                     |
|                                |                     |
|                                |                     |
|                                |                     |
|                                |                     |

The entry of a serial number has to be confirmed using the button "Search".

If the article entered is a structured article or part of a structured article, you will receive an overview of the components included.

For structured articles you have the possibility of selecting components which you would like to return.

| arch anu chu   | ose Article                                                                                                    | e details                |                    |                       |                   |  |
|----------------|----------------------------------------------------------------------------------------------------|--------------------------|--------------------|-----------------------|-------------------|--|
| Article search |                                                                                                    |                          |                    |                       |                   |  |
| Please enter a | a serial numb                                                                                                    | oer 01010101010          |                    |                       |                   |  |
|                |                                                                                                    | 🧟 Re                     | set Q Search       |                       |                   |  |
| Serial number  | r entered is p                                                                                                    | oart of an assembly      |                    |                       |                   |  |
| ltern #        | Article<br>included                                                                                                    | Serial number            | B&R article number | Customer model number | B&R delivery date |  |
| <b>v</b> 00100 | <ul> <li>Image: A start of the start of the start of</li></ul> | 01010101010 <sup>°</sup> | X20A:000000.001-00 |                       | Jan 30, 2013      |  |
|                |                                                                                                    | 01010101015              | X20BB00            |                       |                   |  |
|                | <ul> <li>Image: A start of the start of the start of</li></ul> | 01010101014              | X20HB00G0          |                       |                   |  |
|                | <ul><li>✓</li></ul>                                                                                                    | 01010101013              | X20HB00G0          |                       |                   |  |
|                | <                                                                                                    | 01010101012              | <u>X20P50000</u>   |                       |                   |  |
|                |                                                                                                    |                          |                    |                       |                   |  |
|                |                                                                                                    |                          | le et ell          |                       |                   |  |

After choosing the components you will be taken to the article details by clicking the button "Save".

In the article details the following data will be shown:

| Search and choose         Article details           Item detail X20A.000000.001-00         Add File         Files already uploaded; @           Item #         Article<br>included         Customer model number         B&R article number         Serial number         Amount (item)         B&R delivery         Info         Expected delivery         Han           •         00100         X20A.000000.001-00         0101010101         1.0         Jan 30, 2013         YO         Reput           •         00100         X20A00000.001-00         01010101015         1.0         Info         Expected delivery         Han           •         00100         X20A000000.001-00         01010101015         1.0         Information         Information                                                                                                    |                           |
|----------------------------------------------------------------------------------------------------|---------------------------|
| Item detail X20A:00000.001-00         Add File       Files already uploaded: Q         Item #       Article<br>included       Customer model number       B&R article number       Serial number       Amount (item)       B&R delivery d       Info       Expected delivery       Han         • 00100       0       X20A:00000:001:00       010101010       1.0       Jan 30, 2013       YQ       Repaired         • 00100       Q       X20A:00000:001:00       0101010101       1.0       Jan 30, 2013       YQ       Repaired         • 00100       Q       X20A:00000:001:00       0101010101       1.0       Jan 30, 2013       YQ       Repaired         • 00100       Q       X20A:00000:001:00       01010101014       1.0       Info       Lapered       Info         • 0       X20HB00:GQ       01010101012       1.0       Info       Info <td< th=""><th></th></td<>                                                                                                    |                           |
| Item detail X20A:000000.001-00           Add File         Files already uploaded: 0           Item #         Article<br>Information         Customer model numbe         B&R article number         Serial number         Amount (item)         B&R delivery         Info         Expected delivery         Han           • 00100         10         X20A:00000.001.00         010101010         1.0         Jan 30,2013         YO         Repaired delivery         Han           • 00100         10         X20A:00000.001.00         0101010101         1.0         Jan 30,2013         YO         Repaired delivery         Han           • 00100         10         X20A:000000.001.00         0101010101         1.0         Jan 30,2013         YO         Repaired delivery         Han           • 00100         10         X20HB00.G0         0101010114         1.0         Info         Jan 30,2013         YO         Info         Jan 30,2013         YO         Info         Jan 30,2013         YO         Info         Jan 30,2013         YO         Info         Jan 30,2013         YO         Info         Jan 30,2013         YO         Info         Jan 30,2013         YO         Jan 30,2013         YO         Jan 30,2013         YO         Jan 30,2013         Yo         Jan 30,2013                                                                                                    | ·                         |
| Add File         Files already uploaded: 0           Item #         Article<br>included         Customer model numbe         B&R article number         Serial number         Amount (item)         B&R deliveryd         Info         Expected delivery         Han           • 00100         1         Standononoon         1.0         Jan 30, 2013         YO         Reput           • 00100         1         Standonoon         1.0         Jan 30, 2013         YO         Reput           • 0         1         Standonoon         1.0         Jan 30, 2013         YO         Reput           • 0         1         Standonoon         1.0         Jan 30, 2013         YO         Reput           • 0         1         Standonoon         1.0         Jan 30, 2013         YO         Reput           • 0         2         Standonoon         01010101015         1.0         Into         Into <th></th>                                                                                                    |                           |
| Item #         Article<br>Included         Customer model number         B&R article number         Serial number         Amount (item)         B&R delivery         Info         Expected delivery         Han           • 00100         •           X20A00000.001.00         010101010         1.0         Jan 30, 2013         YQ          Reputer           • 00100         •           X20A00000.001.00         0101010105         1.0             Reputer           • • • • • • • • • • • • • • • • • • •                                                                                                    | emergency repair          |
| • 00100         1.0         jan 30, 2013         YQ         Repute the second second secon                                     | ng                        |
| Note     X208800     01010101015     1.0     Imformation     Imformation     Imformation     Imformation                                                                                                    | ution 🗸 🗸                 |
| Image: Second second second  |                           |
| Image: With the second second secon |                           |
| Image: Note         Image: Note         Image: Image: Image                   |                           |
| Note Information                                                                                                    |                           |
|                                                                                                    |                           |
| Note Information                                                                                                    |                           |
| Note Information                                                                                                    |                           |
|                                                                                                    |                           |
| When choosing a Reparation your goods will be inspected and, if require<br>subsequently sent back to you.                                                                                                    | and desired, repaired and |
| ~                                                                                                    | ~                         |
| European                                                                                                    |                           |
| Description Additional requirements / information                                                                                                    |                           |
|                                                                                                    |                           |
|                                                                                                    |                           |
| $\checkmark$                                                                                                    | ~                         |
|                                                                                                    |                           |
| B&R                                                                                                    |                           |
| Report Comments                                                                                                    |                           |
| ~                                                                                                    | ^                         |
|                                                                                                    |                           |
| ×                                                                                                    | ~                         |
| Details OClaim recognized                                                                                                    |                           |
| Attachment Files Q                                                                                                    |                           |
|                                                                                                    |                           |
| ✓                                                                                                    |                           |
|                                                                                                    |                           |
| " Car                                                                                                    |                           |

#### Item #

Shows the B&R item number which applies for the rest of the process. The item number will be printed on all documents (cost estimate, order, report, delivery note and invoice).

### Article included

Shows the selected articles which are to be returned.

#### Customer model number

Shows your article number for the item. The customer material number will be printed on all documents (cost estimate, order, report, delivery note and invoice).

#### **B&R** article number

Shows the article number for the item which applies at B&R. The B&R article number will be printed on all documents (cost estimate, order, report, delivery note and invoice).

#### Serial number

Shows the serial number for the item. The serial number will be printed on all documents (cost estimate, order, report, delivery note and invoice).

#### Amount (item)

Shows the amount in pieces for the item. The amount will be printed on all documents (cost estimate, order, report, delivery note and invoice).

#### **B&R** delivery date

Shows the original delivery date of the serial number by B&R.

#### Info

Further details about the article, for example information about the guarantee. This information can limit the possibilities for further processing. For example, it is not possible to exchange a (at B&R) last-order article. In this case it is only possible to offer a repair.

Further details to the contents of the field are offered if you click on the underlined contents in orange.

#### **Expected delivery**

Shows the expected delivery date of your article after delivery to B&R.

#### Handling

Depending on the article and the customer type (standard customer or credit customer) there are different types of handling available.

#### Note

Shows the intended work for the article entered – assuming "repair" or "recondition" was chosen.

#### Information

Shows the details for the chosen type of handling.

#### Description

Field for you to enter the best possible error description, in order to increase the speed of the repair.

#### Additional requirements/ information

Field for you, in the case of reconditioning, to enter the best possible error description, in order to increase the speed of the repair.

#### Report

Shows the cause of error - determined by B&R - after it has been received by B&R

## Comments

Shows comments about the error, after it has been received by B&R

#### Details

Shows the place of the error – determined by B&R – after it has been received by B&R

#### Claim recognized

If the checkbox has been checked the claim has been recognized by B&R.

#### Add File

Using this button you can add files to the items. To do so click on the button "Add file". A window will open where you can choose the file. After choosing the file and confirming the message the file will be attached. In the display "Files already uploaded" the number of the files already attached is shown. After clicking on the number of attachments for the item the attachments are shown and can be removed if necessary.

| Files al | ready uploaded |              | × |
|----------|----------------|--------------|---|
|          | Filename       | Uploaded on  |   |
| Û        | Test_1.png     | Mar 31, 2016 | æ |
|          |                |              |   |
|          |                |              |   |
|          |                |              |   |
|          |                |              |   |
|          |                |              |   |
|          |                |              |   |
|          |                |              |   |
|          |                |              |   |

If the file has been successfully added it will be shown in the item data for the order.

After entering all necessary data you can add the item to your order by clicking the button "Save".

### 3.5.2 Edit item

In order to edit or show an item, a **simple click** on the line in the item data is enough.

To edit the window "Show items" opens. The functions available are the same as when adding a new item. For further details about that see chapter 3.5.1 in the description for window "article details".

### 3.5.3 Delete item

In order to delete an existing item, a simple click on the button  $\hat{\mathbf{D}}$  is enough. If needed, a deleted item can be undeleted at any time.

# 3.6 New order

Using the tab "New order" you can add new orders.

Several fields of the header data are already filled out for you, which you can change if needed.

In a new order you have the same options as when you are editing an existing order.

For details of this see: 3.6 Order changes

| Ber                                |                    |               | Welcome,                         |                                 | Log off v0.9.9 |
|------------------------------------|--------------------|---------------|----------------------------------|---------------------------------|----------------|
| Order overview Search New order    |                    |               |                                  |                                 |                |
| New Order data Documents Order log |                    |               |                                  | Release order Cancel Save order | Contact to B&R |
| Header data                        |                    |               |                                  |                                 |                |
| Customer                           | DEMO               |               | Order reason                     | Failure in period 2             |                |
| Contact person at customer         | CONTACT PERSON     | ~             | B&R Service center               | AT - Eggelsberg 🗸               |                |
| Ship-to-party                      | SHIP-TO-PARTY      | ✓ Q           | Name of end customer             |                                 |                |
| Reference no. 1                    |                    |               | Reference no. 2                  |                                 |                |
| Reference no. 3                    |                    |               | E-Mail notification              |                                 |                |
| Information for order              |                    |               |                                  |                                 | ^              |
| + Create item                      |                    |               |                                  |                                 | ~              |
| Items                              |                    |               |                                  |                                 |                |
| Item # Customer model number       | B&R article number | Serial number | Amoun B&R delivery date Handling | Status                          |                |
|                                    |                    |               |                                  |                                 |                |
|                                    |                    |               |                                  |                                 |                |
|                                    |                    |               |                                  |                                 |                |
|                                    |                    |               |                                  |                                 |                |

# 4 Support for the B&R Material Return Portal

# 4.1 Contact button in the B&R Material Return Portal

If a technical problem should occur when using the B&R Material Return Portals please click on the button "Contact to B&R" on the top right of the order header.

After clicking on the button your E-Mail account will open and you can enter and send your mail to B&R. Data from the order will automatically be copied to the E-Mail body. Please do not remove this data from the E-Mail body.

## 4.2 Contacting via support.portal@br-automation.com

We kindly ask you to use the button "Contact to B&R" if technical problems occur. If, for any reason, you do not have the Support button or cannot use it, and still have questions about the process or have problems with the application in spite of this documentation, we ask you to send an E-Mail to <a href="mailto:support.portal@br-automation.com">support.portal@br-automation.com</a>. Your request will be sent to B&R and a support employee for the portal will handle your request.